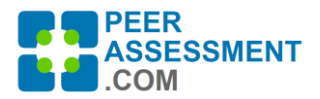

## **Class Purchasing Instructions for PeerAssessment.Com**

## **Purchasing Options**

PeerAssessment.Com provides different options for purchasing class units. This document describes purchasing class units directly. If you are interested in a site license, please contact Rob Anson.

Here are the important distinctions to keep in mind

- How many instructors will use the purchased class units?
  - A 'shared program' conveniently accommodates multiple instructors, such as in a department or a college. A central person can purchase the class units initially, then refill the shared program as needed. Also a program administrator may be identified to oversee use of the shared program with the ability to set up or edit classes created within the program.
  - An **'individual program'** can only be used by one instructor.
- What size of classes are involved?
  - **'Regular units'** accommodate classes of up to 100 students. If your class exceeds 100 students, 2 units will be applied for the class.
  - **'Seminar units'** are discounted, used for smaller classes with 18 or fewer students. Over 18, and a second unit is applied.
- How to make the purchase?
  - Quantity discounts begin at 4 or more classes. <u>Please see the Price List for details</u>.
  - An instructor may purchase classes themself, or someone can do it on their behalf.
  - Purchasing may use <u>Credit Card</u>, <u>PayPal</u>, or <u>Purchase order</u>. (Please contact Rob Anson if you wish to use a Purchase Order or Invoice.)
  - Purchased classes never expire.

## How to Purchase Classes for PeerAssessment.Com

Thank you for purchasing a PeerAssessment.Com plan.

- The instructor may do their own purchasing, or another person can do it on their behalf. A credit card or PayPal is usually the easiest, but you may also use a Purchase Order. If you are purchasing classes on behalf of the instructor, please create your own account to log in to PeerAssessment.Com. Then you may purchase classes for the instructor(s) to use.
- 1. At <u>https://PeerAssessment.Com</u>, SIGN IN > LOG IN or Create Account
- 2. At Dashboard, press *Purchase Plan* button
- 3. Complete Step 1: Select Type of Plan
- 4. Complete **Step 2: Purchase Plan** with the quantity and type of classes
- 5. Complete **Step 3: Checkout**
- 6. If instructors will share the plan, please distribute to instructors the email you receive titled "Instructions for using PeerAssessment.Com".

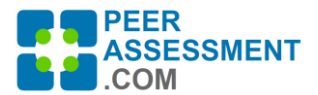

| Steps                                                                                                    | Visuals                                                                                                    |
|----------------------------------------------------------------------------------------------------|----------------------------------------------------------------------------------------------------|
| 1. Go to<br>https://PeerAssessment.Com                                                                                                    | ABOUT US SIGN IN                                                                                                    |
| 2. SIGN IN > LOG IN<br>If you are purchasing classes on<br>behalf of another person, please<br>create your own account to log in to<br>PeerAssessment.Com. After you log<br>in, you can purchase classes for one<br>instructor or a shared program.                                                                                                    | LOG INTO YOUR ACCOUNT<br>Your account has been confirmed and you can<br>now login.<br>Email<br>stazz1‡anson@gmail.com<br>Password<br><br>Login<br>FORGOT PASSWORD?   CREATE NEW ACCOUNT                                                                                                    |
| <ul> <li>If you do not yet have an account:</li> <li>a) Click SIGN IN &gt; CREATE<br/>ACCOUNT</li> <li>b) Complete the account<br/>information</li> <li>c) Find the confirmation email<br/>sent to you and click on<br/>Confirm.</li> <li>d) Log in with your email and<br/>password.</li> </ul>                                                                                                    | CREATE NEW ACCOUNT         First Name         Rob       Anson         Bob       Anson         State Market       Anson         State Market       Anson         State Market       Anson         State Market       Anson         State Market       Anson         State Market       Anson         State Market       Anson         State Market       Anson         State Market       Beenster Password         State Market       State Market         Very Institution @       Beenster Password         State Market       State Market         Very Institution In not in the late       State Market         Very Institution In not in the late       State Market         State Market       Cancel         ALRADY HAVE AN ACCOUNT? LOGIN       State State Market         Wry unstate any itsues or questions regarding your account, please contact me at BabAnson@PeerAssessment.Com or (200) B69-2001                                                                                                    |
| 2. Press <b>Purchase Plan</b> button                                                                                                    | DASHBOARD<br>O DASHBOARD This is a birds eye view of your classes. Links w<br>Create New Class<br>Purchase Plan                                                                                                    |
| <ul> <li>3. Complete Step 1: Select Type of plan <ul> <li>(a) If this will only be used by one instructor, create it as an Individual Plan.</li> <li>(b) Usually, multiple instructors will create classes with this plan. If so, create a Shared Plan. Select "Refill" if you already have an existing program plan in usethen instructors can simply continue using it as is. Select "New" if it is a brand-new program, with a new program name and code.</li> </ul></li></ul> | A. SELECT TYPE OF PLAN.         Auchasing a Plan will supply a quantity of class units to deploy as needed in PeerAssessment.Comthe classes will not expire. A Plan can be Indivious or or many instructors. Also, if you only have small desses—18 or fewer students—the "Seminar Size" Plan is valiable for 20% of the Regular Plan. On the instructors for whom it is intended. To share use of the program dass an use and a code. The name describes the academic or or the instructors for whom it is intended. To share use of the program dass an use and a code. The name describes the academic or or the instructors for whom it is intended. To share use of the program dass units, simply pass the 6 digit code to an instructor for them to enter we or theis instructors for usen to enter or or or or or many instructors to share.         (*)       (*)         (*)       (*)         (*)       (*)         (*)       (*)         (*)       (*)         (*)       (*)         (*)       (*)         (*)       (*)         (*)       (*)         (*)       (*)         (*)       (*)         (*)       (*)         (*)       (*)         (*)       (*)         (*)       (*)         (*)       (*)         (*)       (*)         (*)       (*)         (*)       (*)         (*)       (*) |

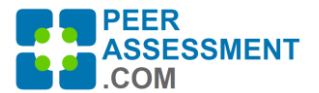

| 4. Complete Step 2: Purchase Plan                                                                                                    | 2. PURCHASE PLAN                                                                                                    |                                                 |
|----------------------------------------------------------------------------------------------------|----------------------------------------------------------------------------------------------------|-------------------------------------------------|
| <ul> <li>(a) If it is a new shared plan, please<br/>enter a Program Name that<br/>your instructors will recognize.</li> <li>For example, if it is for use by<br/>your department's instructors,<br/>use the department name.</li> </ul>                                                                                                    | NEW PROGRAM PLAN           When you buy a shared plan, the class units are stored in a Program, with a Name and a Code.           • Program Name describes the intended users of these class units (often it is a department, college, or set of courses).           • Program Code (6 digits) provides some security—you will need to distribute the code to instructors. The instructor entermay change the as needed to prevent unauthorized use.)           Plans can be purchased for regular or small sized classe.           • Regular Plan classes cost 1 class unit per class; if it exceeds 100 students, a 2nd unit is charged.           • Seminar Plans support classes of 18 or fever students, for 30% off Regular price. If a Seminar Class exceeds 18 student                                                                                                    | s the code when they<br>s, a 2nd unit is charge |
| (b) You may have one or more<br>program administrators who<br>have access to information<br>about all classes using this plan.                                                                                                    | New PAUGhalwi (NOCKWARDAN)     (C)       Program Name ●     My Department Program       My Department Program     Sb56ed       PROGRAM ADMINISTRATORS ● (b)     (C)       Lot Rob Anson     stazz12anson@gmail.com       2088692801                                                                                                    |                                                 |
| <ul> <li>(c) Complete the purchase<br/>information.</li> <li>Note 1: Only check 'Seminar<br/>Discount' if this plan will be<br/>used for small classes (under 18<br/>students)</li> <li>Note 2: If a class exceeds 100<br/>students (regular class) or 18<br/>students (seminar class) a 2nd<br/>class unit is automatically<br/>applied.</li> </ul> | PURCHASE NEW PLAN       (C)         Quantity of Class Units to Purchase       •         •       •         •       •         •       •         •       •         •       •         •       •         •       •         •       •         •       •         •       •         •       •         •       •         •       •         •       •         •       •         •       •         •       •         •       •         •       •         •       •         •       •         •       •         •       •         •       •         •       •         •       •         •       •         •       •         •       •         •       •         •       •         •       •         •       •         •       •         •       •         •<                                                                                                    |                                                 |
| 5. Complete Step 3: Checkout<br>(a) Please confirm the purchase<br>information is correct.                                                                                                    | 3. CHECKOUT PLAN<br>TEST UNIVERSITY<br>YOUR CART (0)                                                                                                    |                                                 |
| (b) Complete the Billing Information.                                                                                                    | Litense Price Quantit<br>NEW PROGRAM<br>Program Name: My Department Program (Regular)<br>Program Code: 5056ad<br>Administrator: Roo Anson                                                                                                    | y Subtotal<br>\$110.40                          |
| <ul> <li>(c) Complete the Payment Information</li> <li>Credit Card—allows you to enter<br/>your information for processing.</li> </ul>                                                                                                    | Plan Type: Regular Change Plan Details TOTAL ORDER                                                                                                    | \$110.40                                        |
| <ul> <li>No credit card information is saved<br/>on our system.</li> <li>PayPal—Sends you to the PayPal</li> </ul>                                                                                                    | BILLING INFORMATION (b)  First Name  Rob  Anson  Payment INFORMATION (c)  Payment INFORMATION (c)  Payment Payment Pay |                                                 |
| site.<br>• Purchase Order—If you have a PO<br>ready, enter the PO# and a copy of<br>the PO itself. If you first require an<br>invoice, contact Rob Anson.                                                                                                    | Address     Image: Credit Card       3100 Main     Address 2       Address 2     Image: Credit Card Number       City     State       Bolse     Idano       Zip     Idano       23706     Image: Credit Card Number       Phone     Email       2088692801     statr12anson@gmail.com       Notes/Special Instructions     Image: Credit Cancel                                                                                                    | VISA                                            |
| 6 For Shared Programs notify instruc                                                                                                    | ctors using PeerAssessment com in their classes.                                                                                                    |                                                 |

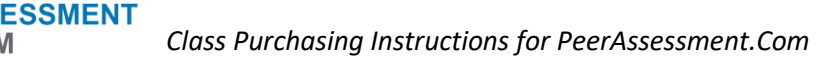

If you refilled an existing Shared Program, instructors probably do not need to be notified. They will just continue to use the units.

**If you created a brand-new Shared Program** for a group of instructors, please forward to the instructors the email sent to you, titled "Instructions for using PeerAssessment.Com". This contains a 6 digit instructors will need to begin accessing the class units in the Shared program. (After entering the code, instructors can simply select the name of the program.)

If Instructors need the Program Name and Code to use class units from a Shared Program, you can find this information in multiple places:

(a) On an email sent to you:

EER

- a. An email sent to you titled, "Instructions for using PeerAssessment.Com"
- b. The receipt sent to you
- (b) Log into PeerAssessment.Com. Select the menu ADMIN > PROGRAMS & PLANS. This list includes all programs created for your institution. Click on the Edit icon for the appropriate program. (Do NOT click on "Generate Code" unless you need to create a new code. All instructor users will need to be notified of the new code.

From the ADMIN > PROGRAM REPORTS menu, you may also run reports on who is using your programs.